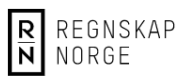

# Laste ned Zoom og opprette bruker

Denne veiledningen viser bruk av Zoom fra datamaskin med Windows.

## Du kan få tilgang på to ulike måter:

- Ved å registrere deg og laste ned programvare på forhånd.
- Ved å registrere deg på Zoom når du skal inn i møtet.

For at du skal være best mulig forberedt anbefaler vi at du registrerer deg på forhånd, og det er derfor den metoden vi forklarer her.

#### Laste ned Zoom

- 1. Gå til denne siden: https://zoom.us/download#client\_4meeting
- 2. Klikk på den blå knappen med teksten «Zoom Client for Meetings».

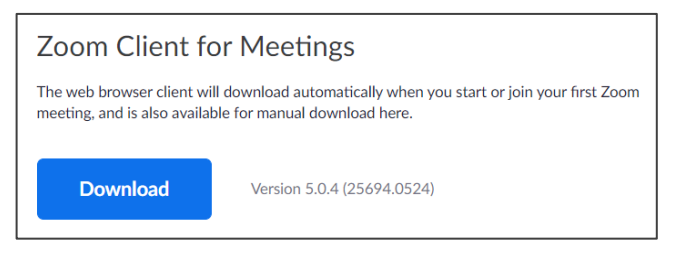

3. Dette vil laste ned en installasjonsfil til din datamaskin.

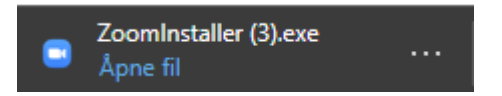

4. Nå vil Zoom installere programvaren som er nødvendig for å kunne delta i møter, og når installasjonen er ferdig ender du opp med dette skjermbildet:

| ZOOM           |  |
|----------------|--|
| Join a Meeting |  |
|                |  |

På den neste siden kan du se hvordan du registrerer deg som bruker hos Zoom.

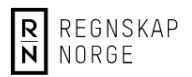

### Registrere deg som bruker hos Zoom

Før du slipper inn i Zoom-møter må du registrere en Zoom-profil.

- 1. Gå til denne siden for å registrere deg som bruker: <u>https://zoom.us/freesignup/</u>
- 2. Start med å skrive inn din epost, og klikk på orange knapp til høyre.

| snurre@berget.no | Sign up, It's Free |
|------------------|--------------------|
|                  |                    |

- 3. Tast inn fødselsdato i neste bilde, og klikk «Continue»
- 4. Trykk «Confirm» i de to neste bildene.
- 5. Zoom vil nå sende deg en epost der du må bekrefte at du er riktig person.
- 6. Nå vil du få opp et skjema der du fyller inn navn og velger passord. Bekreft med «Contiue».

| Welcome to Zoom                                                                                          |  |  |
|----------------------------------------------------------------------------------------------------|--|--|
| Hi, Your account has been successfully created. Please list your name and create a password to continue. |  |  |
| First Name                                                                                               |  |  |
| Last Name                                                                                                |  |  |
| Password                                                                                                 |  |  |
| Confirm Password                                                                                         |  |  |
| By signing up, I agree to the Privacy Policy and Terms of Service.                                       |  |  |
| Continue                                                                                                 |  |  |

#### Slik deltar du i generalforsamlingen

For å delta på generalforsamlingen i Regnskap Norge må du melde deg som deltaker. Etter at du har meldt deg på vil du motta en epost fra oss med lenke til møtet. I eposten finner du også et passord som du må bruke for å få tilgang. Dette er personlig å må ikke deles med andre.

Her melder du deg på for å delta i møtet, og for å kunne stemme